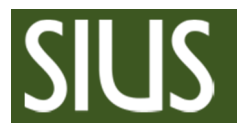

# Manual SIUS Range Check

#### 1 Prerequisite

- 1. SIUSLonUtility has to be installed
- 2. Connect a network interface (SNI210 or XLON-Dongle) to your LON-Network (see system layout)
- 3. Close all SIUS software applications and stop SiusCommService if running

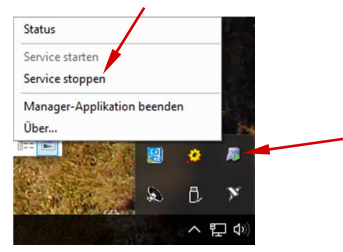

#### 2 Start program

Start "SIUSRangeCheck" 🚟. After installing SIUSLonUtility there is a link on your Desktop.

#### 3 Scan network

Press "Clear and Search" to scan network. Select Devices to be checked.

| SIUSLonUtility (2)              |               |                                                                                                    |                                                                                     |                                                              |
|---------------------------------|---------------|----------------------------------------------------------------------------------------------------|-------------------------------------------------------------------------------------|--------------------------------------------------------------|
| File Network Tools View User    |               |                                                                                                    |                                                                                     |                                                              |
| File Network for Site View User | SN/ND Version | File         Network         Tools         View         User           File         Network         Tools         View         User           Image: Stus-NL0         Image: Stus-NL0         Image: | SN/ND<br>254/1<br>1/1<br>2/1<br>3/1<br>4/1<br>5/1<br>6/1<br>7/1<br>22/1<br>3/10     | Version A                                                    |
|                                 | ¥             | O 7 00 20 C0 1B 00     O 7 00 20 98 B0 00     O 7 00 20 98 B1 00     O 7 00 20 98 B1 00     O 7 00 20 98 B1 200     O 7 00 20 98 B2 00     O 7 00 20 98 B2 00     O 7 00 20 98 B2 00     O 7 00 20 98 B2 00     O 7 00 20 98 B1 00     O 7 00 20 98 B1 00     O 7 00 20 C0 B1 B0 00     O 7 00 20 C0 B1 B0 00     O 7 00 20 C0 11 00     S X250     Y M931     O 25 F4 C 6E 06 00                                                                                                    | 4/11<br>11/10<br>12/10<br>13/10<br>15/10<br>15/10<br>60/10<br>61/10<br>9/10<br>19/1 | 30.9<br>30.9<br>30.9<br>30.9<br>30.9<br>30.9<br>30.9<br>30.9 |

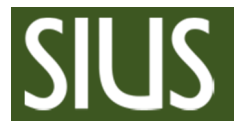

### SIUS Range Check Manual

## 4 Check range

1. Press "Check range" to start test

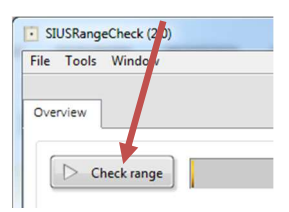

2. Once the test is complete save the data

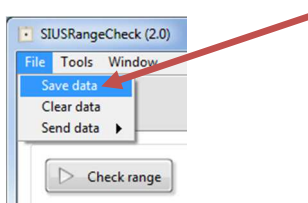

3. If necessary send data to SIUS support

| SIUSRangeCheck (2.0)                   |
|----------------------------------------|
| File Tools Window                      |
| Save data                              |
| Send data   SIUS support               |
|                                        |
| Check range                            |
| Send data                              |
|                                        |
|                                        |
|                                        |
|                                        |
|                                        |
|                                        |
|                                        |
| Completed -> Send data to SIUS support |
|                                        |
|                                        |
|                                        |
|                                        |
|                                        |
|                                        |
|                                        |
|                                        |